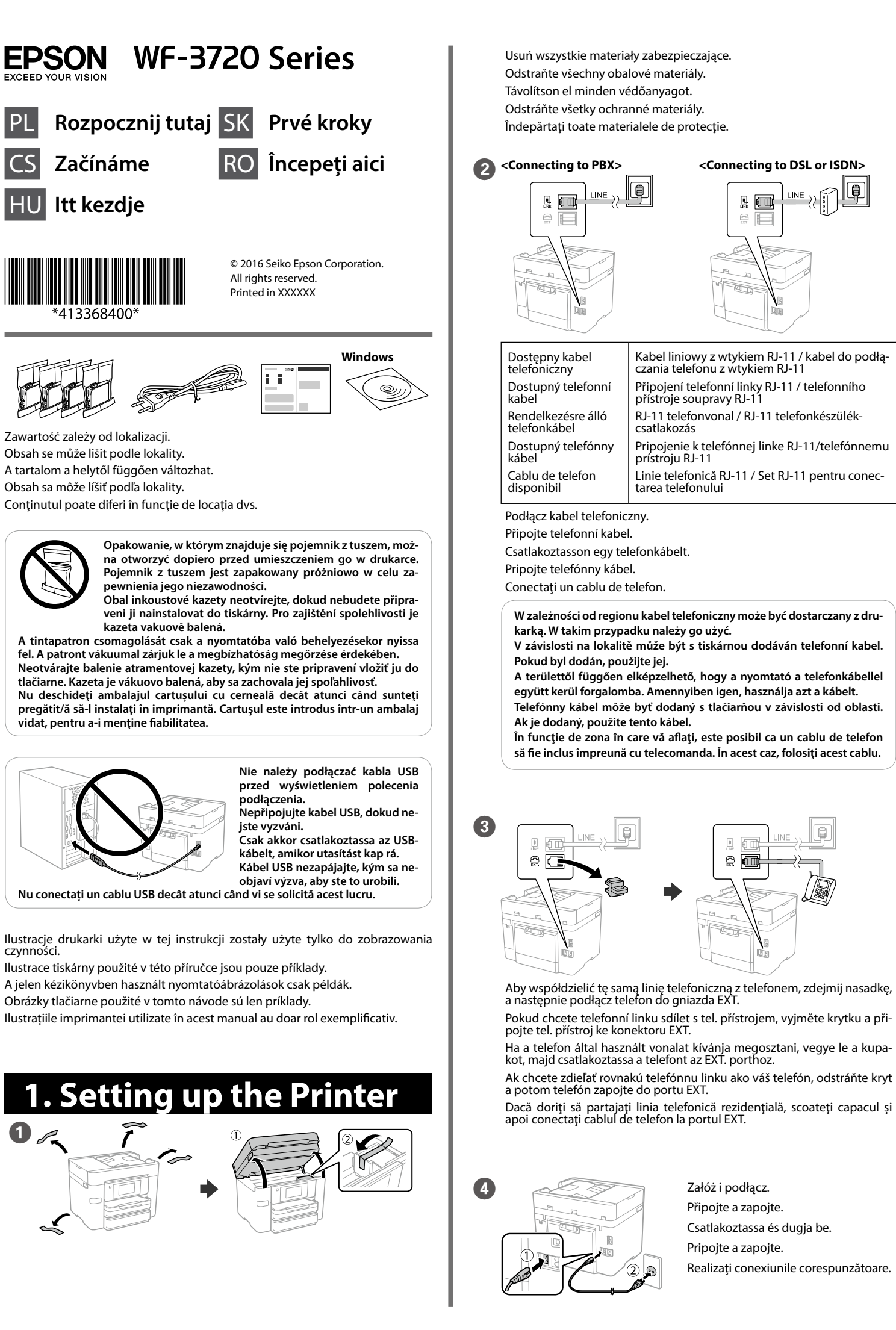

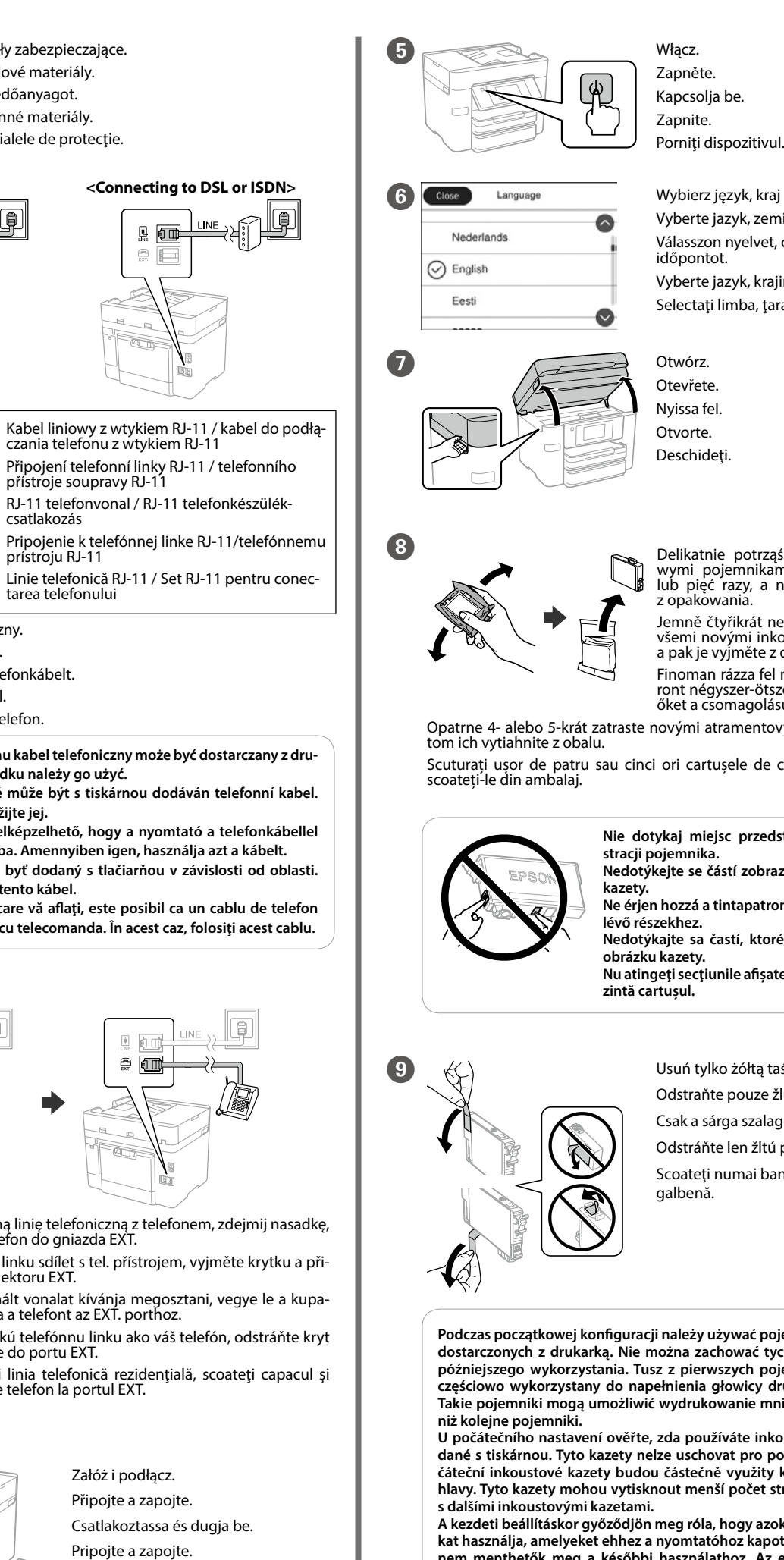

Wybierz język, kraj i czas. Vyberte jazyk, zemi a čas. Válasszon nyelvet, országot és Vyberte jazyk, krajinu a čas. Selectați limba, țara și ora. Delikatnie potrząśnij wszystkimi nowymi pojemnikami z tuszem cztery lub pięć razy, a następnie wyjmij je Jemně čtyřikrát nebo pětkrát zatřeste všemi novými inkoustovými kazetami a pak je vyjměte z obalu. Finoman rázza fel mindegyik tintapat-ront négyszer-ötször, majd távolítsa el őket a csomagolásukból Opatrne 4- alebo 5-krát zatraste novými atramentovými kazetami a po-Scuturați ușor de patru sau cinci ori cartușele de cerneală noi și apoi Nie dotykaj miejsc przedstawionych na ilu-Nedotýkejte se částí zobrazených na obrázku Ne érjen hozzá a tintapatront bemutató ábrán Nedotýkajte sa častí, ktoré sú vyznačené na Nu atingeți secțiunile afișate în figura care pre-

> Usuń tylko żółta taśme. Odstraňte pouze žlutou pásku. Csak a sárga szalagot távolítsa el. Odstráňte len žltú pásku. Scoateți numai banda de culoare

Podczas początkowej konfiguracji należy używać pojemników z tuszem dostarczonych z drukarką. Nie można zachować tych pojemników do późniejszego wykorzystania. Tusz z pierwszych pojemników zostanie częściowo wykorzystany do napełnienia głowicy drukującej drukarki. Takie pojemniki mogą umożliwić wydrukowanie mniejszej liczby stron

U počátečního nastavení ověřte, zda používáte inkoustové kazety dodané s tiskárnou. Tyto kazety nelze uschovat pro pozdější použití. Počáteční inkoustové kazety budou částečně využity k naplnění tiskové hlavy. Tyto kazety mohou vytisknout menší počet stránek v porovnání

A kezdeti beállításkor győződjön meg róla, hogy azokat a tintapatronokat használja, amelyeket ehhez a nyomtatóhoz kapott. Ezek a patronok nem menthetők meg a későbbi használathoz. Az első tintapatronok részint arra is használatosak, hogy feltöltsék a nyomtatófejet. Ezek a patronok kevesebb oldal nyomtatását teszik lehetővé, mint a következő patronok

Pri prvotnej inštalácii zaistite, aby ste použili atramentové kazety, ktoré boli priložené k tejto tlačiarni. Tieto kazety sa nesmú odkladať na použitie neskôr. Prvotné atramentové kazety sa čiastočne použijú na naplnenie tlačovej hlavy. S týmito kazetami vytlačíte menej stránok než s následnými atramentovými kazetami.

Pentru configurarea inițială, asigurați-vă că utilizați cartușele de cerneală livrate cu această imprimantă. Aceste cartușe nu pot fi păstrate pentru o utilizare ulterioară. Cartusele de cerneală initiale vor fi utilizate parțial pentru încărcarea capului de tipărire. Aceste cartușe vor tipări mai puține pagine comparativ cu cartușele pe care le veți utiliza ulterior.

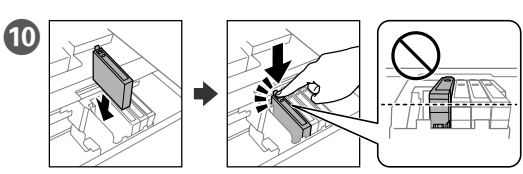

Włóż wszystkie cztery pojemniki. Dociśnij każdą jednostkę do momentu aż usłyszysz kliknięcie

Vložte všechny čtyři kazety. Tlačte na každou jednotku, dokud necvakne. Helyezze be mind a négy patront. Nyomja le mindegyiket kattanásig. Vložte všetky štyri kazety. Zatlačte jednotlivé jednotky, kým nezacvaknú na mieste

Introduceți toate cele patru cartușe. Apăsați fiecare unitate până la auzirea unui cíic

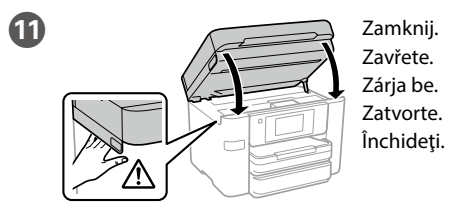

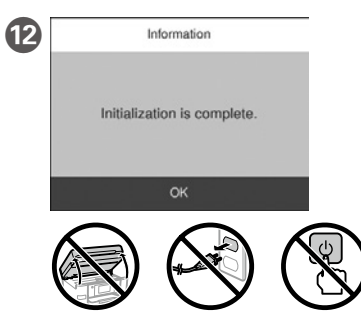

Poczekaj na zakończenie napełniania. Jeżeli napełnianie się nie rozpocz-nie, postępuj zgodnie z instrukcjami wyświetlanymi na ekranie. Počkejte na dokončení plnění. Pokud se plnění nespustí, postupujte dle pokynů na LCD obrazovce.

Várjon a töltés befejeződéséig. Ha nem kezdődik meg a töltés, kövesse az LCD-kijelzőn megjelenő utasításokat.

Počkajte, kým sa plnenie nedokončí. Ak sa plnenie nespustí, postupujte podľa pokynov na LCD obrazovke.

Așteptați finalizarea încărcării. Dacă încărcarea nu începe, urmați instrucțiunile de pe ecranul LCD.

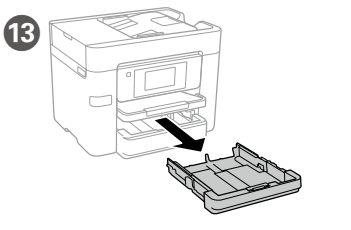

A4

Dacă observați segmente lipsă sau linii

întrerupte pe paginile tipărite, tipăriți un model de verificare duză pentru a verifica

dacă duzele capului de tipărire nu sunt înfundate. Consultați ghidul utilizatorului pentru mai multe detalii.

**Ink Cartridge Codes** 

Wyciągnij Vytáhněte. Húzza ki. Vvtiahnite Trageți în afară

Przesuń prowadnice krawędzi oraz przednią prowadnicę krawędzi, aby dopasować do roz-. miaru A4.

Nastavte vodítka okrajů a vodítko předního okraje na formát A4.

Csúsztassa a helyükre a papírvezetőket, majd csúsztassa a helyére az elülső papírvezetőt az A4-es lap beállításához.

Posunutím bočných vodiacich líšt a prednej vodiacej lišty prispôsobte k strane A4

Glisați ghidajele de margine și ghidajul frontal pentru a se ajusta la formatul A4.

Vložte disk CD a potom vyberte mechaniku A alebo B. Introduceți CD-ul și apoi selectați A sau B.

Môžete pomocou ikony odkazu otvoriť Používateľské príručky vo formáte PDF, prípadne si prevezmite najnovšie verzie z nasledujúcej webovej stránky. Puteti deschide manualele PDF de la pictograma de comandă rapidă sau des

Ak sa vám zdá, že na výtlačkoch chýbajú nejaké časti, vytlačte vzor kontroly rysiek a skontrolujte, či nie sú trysky na tlačovej hlave zanesené. Ďalšie podrob-nosti nájdete v Používateľskej príručke.

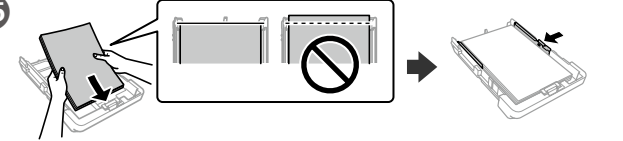

Załaduj papier o rozmiarze A4 w kierunku przedniej prowadnicy krawędzi stroną do zadrukowania skierowaną do dołu, a następnie przesuń boczne prowadnice krawedzi do papieru.

Vložte papír formátu A4 směrem k přední straně tiskovou stranou dolů a potom přisuňte vodítka bočních okrajů k papíru.

Töltsön be A4 méretű papírt a papírkazetta elülső oldala felé, a nyom-tatandó oldallal lefelé, majd csúsztassa az oldalsó élvezetőt a papírhoz. Vložte papier veľkosti A4 smerom k prednej lište so stranou na tlač sme-rom nadol a potom prisuňte postranné lišty k papieru.

Încărcați hârtie format A4 spre ghidajul frontal de margine cu fața de tipă-rit în jos, apoi împingeți ghidajele laterale la nivelul hârtiei.

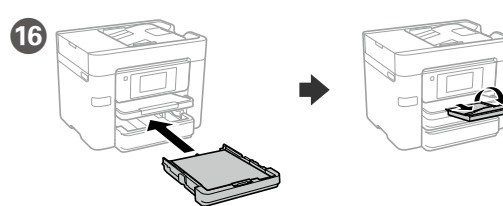

Włóż, a następnie rozłóż tacę. Zasuňte a následně rozevřete zásobník Helvezze be, maid haitsa ki a tálcát. Vložte kazetu a potom otvorte kazetový zásobník. Introduceti si apoi extindeti tava.

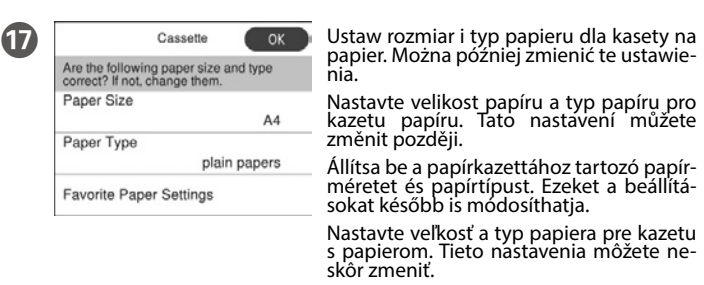

Setați formatul și tipul hârtiei pentru caseta de hârtie. Puteți schimba aceste setări ulterior

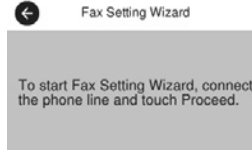

zamknij ekran ustawień faksu. Proveďte nastavení faxu. Tato nastavení můžete změnit později. Pokud nachcete provést nastavení okamžitě, zavřete ob-razovku nastavení faxu.

Végezze el a faxbeállításokat. Ezeket a beállításokat később is módosíthatja. Ha nem szeretné most elvégezni a beállítá-sokat, zárja be a faxbeállítások képernyő-

Skonfiguruj ustawienia faksu. Można później zmienić te ustawienia. Aby pomi-nąć konfigurowanie w tym momencie,

Urobte nastavenia faxu. Tieto nastavenia môžete neskôr zmeniť. Ak ne-chcete nastavenia robiť teraz, zatvorte obrazovku nastavenia faxu. Efectuați setările de fax. Puteți schimba aceste setări ulterior. Dacă nu doriți să efectuați setările acum, închideți ecranul de setări fax.

### 2. Installing Software

#### Windows

18

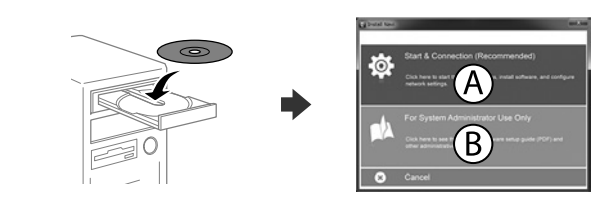

Włóż płytę CD, a następnie wybierz A lub B. Vložte disk CD a potom vyberte A nebo B. Töltse be a CD-t, majd válassza az A vagy B lehetőséget. Po wyświetleniu powiadomienia zapory zezwól na dostęp dla aplikacji Epson. Pokud se zobrazí upozornění brány firewall, povolte přístup pro aplikace

Ha Tűzfal-figyelmeztetés jelenik meg, engedélyezze az elérést az Epsonalkalmazások számára.

Ak sa objaví upozornenie brány firewall, povoľte aplikáciám Epson prístup. Dacă apare alerta de Firewall, permiteți accesul pentru aplicațiile Epson.

### No CD/DVD drive

Mac OS X

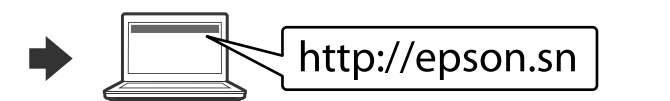

Aby rozpocząć proces instalacji, odwiedź stronę sieciową, zainstaluj oprogranie i skonfiguruj ustawienia sieciowe

Otevřete webovou stránku a zahajte nastavení, instalujte software a proveďte konfiguraci sítě. Látogassa meg a weboldalt a telepítés indításához, telepítse a szoftvert, majd végezze el a hálózati beállítások konfigurálását.

Ak chcete spustiť proces inštalácie, nainštalovať softvér a nakonfigurovať nasta-venia siete, navštívte príslušnú webovú lokalitu.

Vizițați site-ul web pentru a iniția procesul de configurare, instala software-ul și configura setările retelei

#### iOS/Android

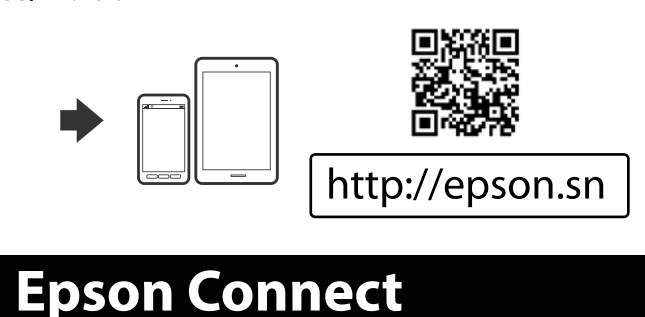

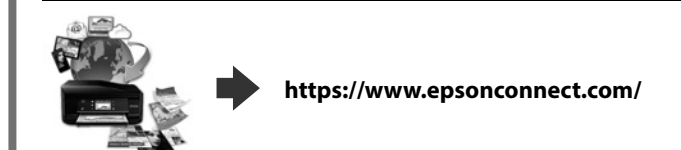

Używając urządzenia przenośnego, można drukować z dowolnego miejsca na świecie w drukarce zgodnej z Epson Connect. Aby uzyskać więcej informacji, należy odwiedzić stronę sieciową

Z vašeho mobilního přístroje můžete odkudkoli na světě tisknout do produktu, který je kompatibilní s Epson Connect. Další informace naleznete na webových stránkách.

Mobileszköze segítségével a világ bármely részéről nyomtathat Epson Connectkompatibilis készülékére. Látogassa meg a weboldalt további információkért.

Pomocou mobilného zariadeniam môžete na svojom zariadení kompatibilnom s aplikáciou Epson Connect tlačiť z ľubovoľného miesta na svete. Ďalšie informácie nájdete na webovej stránke

Prin utilizarea dispozitivelor mobile, puteți tipări din orice locație de pe glob pe imprimanta dvs. compatibilă cu serviciul Epson Connect. Pentru mai multe ormatii, vizitati site-ul web.

### **Questions?**

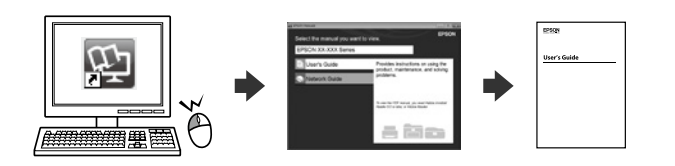

Można otworzyć podręczniki PDF za pomocą ikony skrótu bądź pobrać najnowsze wersje z poniższej witryny.

Pomocí ikony zástupce můžete otevřít PDF příručky nebo můžete stáhnout nejnovější verze z následujícího webu.

A PDF formátumú használati útmutatókat a parancsikonra kattintva nyithatja meg, illetve letöltheti a legújabb verziókat a következő weboldalról.

cărcați cele mai recente versiuni de pe următorul site web.

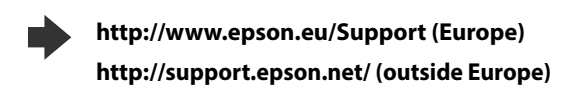

# **Basic Operations**

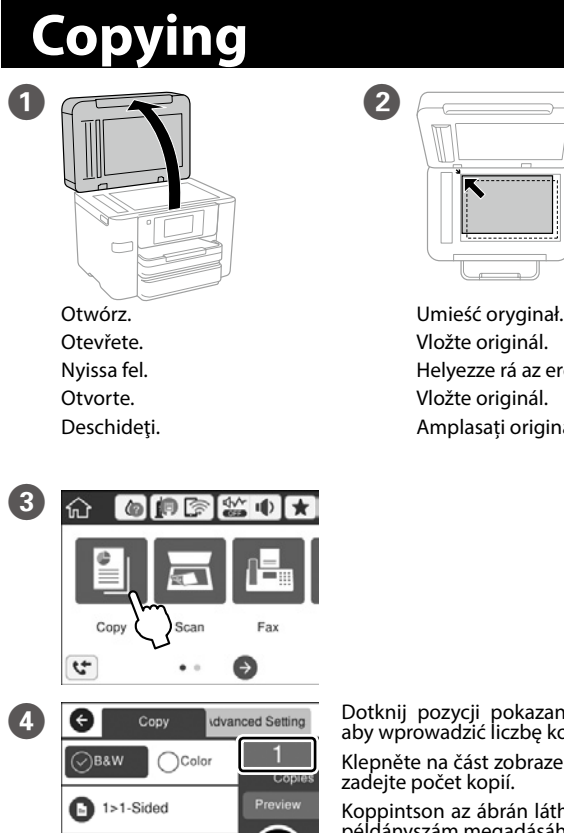

Vložte originál. Helyezze rá az eredetit. Vložte originál. Amplasați originalul.

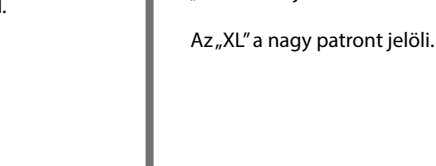

| and a second | Black<br>Czarny<br>Černá<br>Fekete<br>Čierna<br>Negru | Cyan<br>Błękitny<br>Azurová<br>Cián<br>Azúrová<br>Cyan | Magenta<br>Amaran-<br>towy<br>Purpurová<br>Bíbor<br>Purpurová<br>Magenta | Yellow<br>Żółty<br>Žlutá<br>Sárga<br>Žltá<br>Galben |
|--------------|-------------------------------------------------------|--------------------------------------------------------|--------------------------------------------------------------------------|-----------------------------------------------------|
|              | 34<br>34XL                                            | 34<br>34XL                                             | 34<br>34XL                                                               | 34<br>34XL                                          |
| -72 di       | uży pojemnik                                          | XI." znamená veľkú kazetu                              |                                                                          |                                                     |

"XL" oznacza duży pojemnik z tuszem. "XL" označuje velkou kazetu. "XĽ" znamená veľkú kazetu

- "XL" indică un cartus de dimensiuni

mari

Android<sup>™</sup> is a trademark of Google Inc.

Maschinenlärminformations-Verordnung 3. GPSGV: Der höchste Schalldruckpegel beträgt 70 dB(A) oder weniger gemäss EN ISO 7779.

Um störende Reflexionen am Bildschirmarbeitsplatz zu vermeiden, darf dieses Produkt nicht im unmitte

Обладнання відповідає вимогам Технічного регламенту обмеження використання деяких небезпеч

речовин в електричному та електронному обладнанн

Для пользователей из России срок службы: 3 года

AEEE Yönetmeliğine Uygundu

Ürünün Sanayi ve Ticaret Bakanlığınca tespit ve ilan edilen kullanma ömrü 5 yıldır.

- Tüketicilerin şikayet ve itirazları konusundaki başvuruları tüketici mahkemelerine ve tüketici hakem heyetlerine yapılabilir. Üretici: SEIKO EPSON CORPORATION
- Adres: 3-5, Owa 3-chome, Suwa-shi, Nagano-ken 392-8502 Japan
- Tel· 81-266-52-3131
- http://www.epson.com

The contents of this manual and the specifications of this product are subject to change with

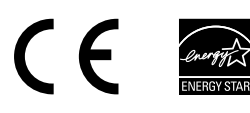

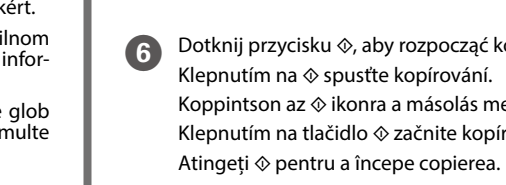

# **Print Quality Help**

Jeżeli na wydrukach brakuje pewnych segmentów lub linie są poprzerywane, wy-drukuj wzór testu dysz, aby sprawdzić, czy dysze głowicy drukującej są zatkane. Więcej informacji można znaleźć w Przewodniku użytkownika.

Pokud na výtiscích vidíte chybějící segmenty nebo přerušené řádky, vytiskněte kontrolní vzor trysek a zkontrolujte, zda nejsou trysky tiskové hlavy ucpané. Další podrobnosti naleznete v uživatelské příručce.

Ha hiányzó részeket vagy megtört vonalakat lát a kinyomtatott dokumentumo-kon, nyomtasson fúvóka-ellenőrző mintát annak ellenőrzéséhez, hogy nincse-nek-e eltömődve a nyomtatófej fúvókái. További részletekért lásd a Használati útmutatót.

 $(\diamond)$ 

rázku zadajte počet kópií. Atingeți secțiunea indicată în ilustrație pentru a introduce numărul de copii.

Skonfiguruj inne ustawienia w razie potrzeby. Dle potřeby proveďte další nastavení. Adja meg szükség szerint a további beállításokat. Urobte potrebné nastavenia. Efectuați celelalte setări necesare.

Koppintson az <a>theta</a> ikonra a másolás megkezdéséhez. Klepnutím na tlačidlo 🗞 začnite kopírovať.

Dotknij pozycji pokazanej na ilustracji, aby wprowadzić liczbę kopii. Klepněte na část zobrazenou v ilustraci a

Koppintson az ábrán látható szakaszra a példányszám megadásához. Klepnutím na oblasť znázornenú na ob-

5

Dotknij przycisku 🗞 aby rozpocząć kopiowanie.

Windows<sup>®</sup> is a registered trademark of the Microsoft Corporation Mac OS is a trademark of Apple Inc., registered in the U.S. and other countries

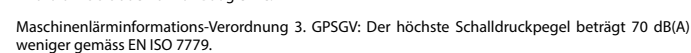

Das Gerät ist nicht für die Benutzung im unmittelbaren Gesichtsfeld am Bildschirmarbeitsplatz vorgesehen.

baren Gesichtsfeld platziert werden.

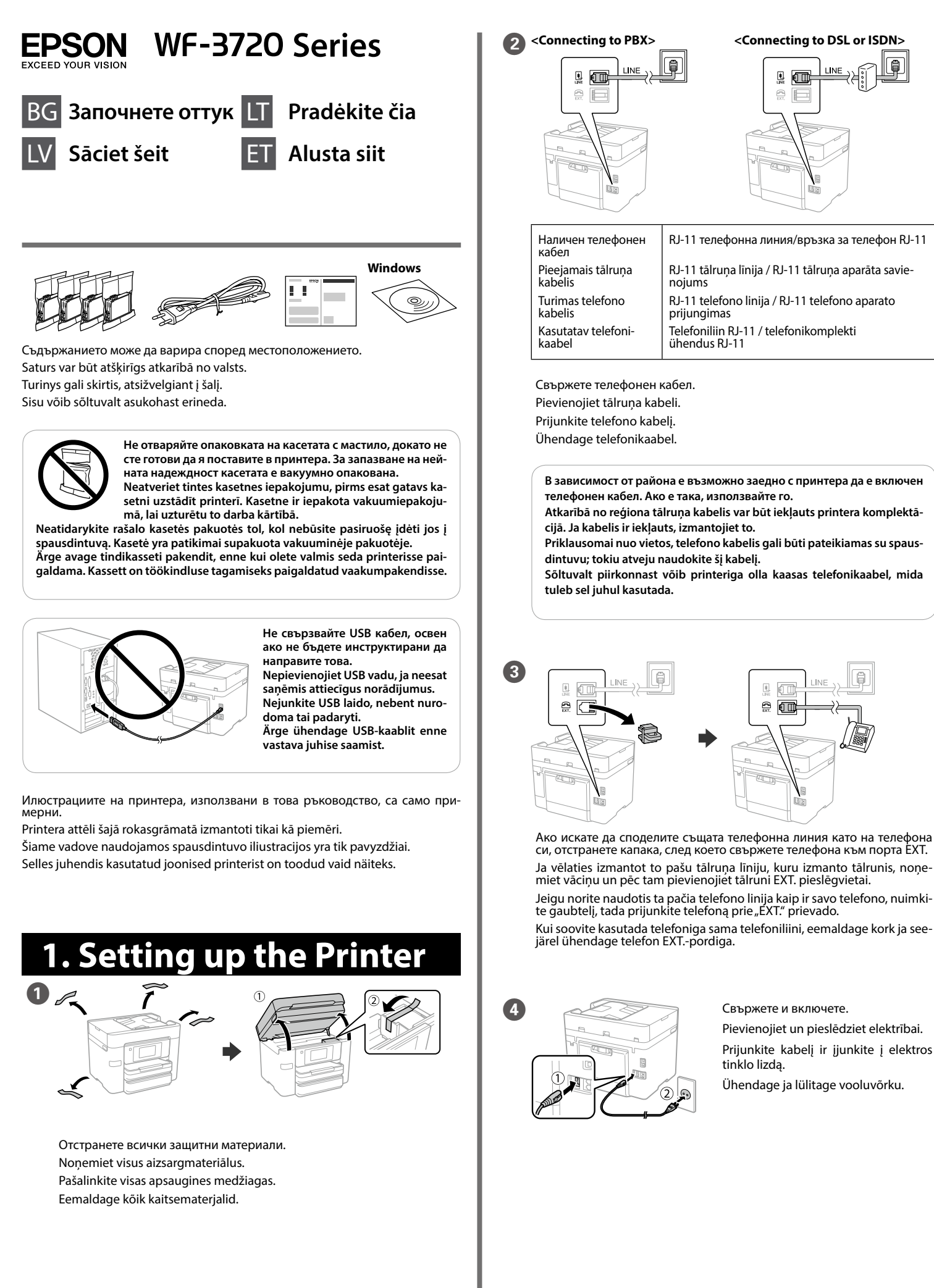

Prijunkite kabelį ir įjunkite į elektros tinklo lizda. Ühendage ja lülitage vooluvõrku.

Свържете и включете.

<Connecting to DSL or ISDN>

ļ

⊋ਖ∄ਿ

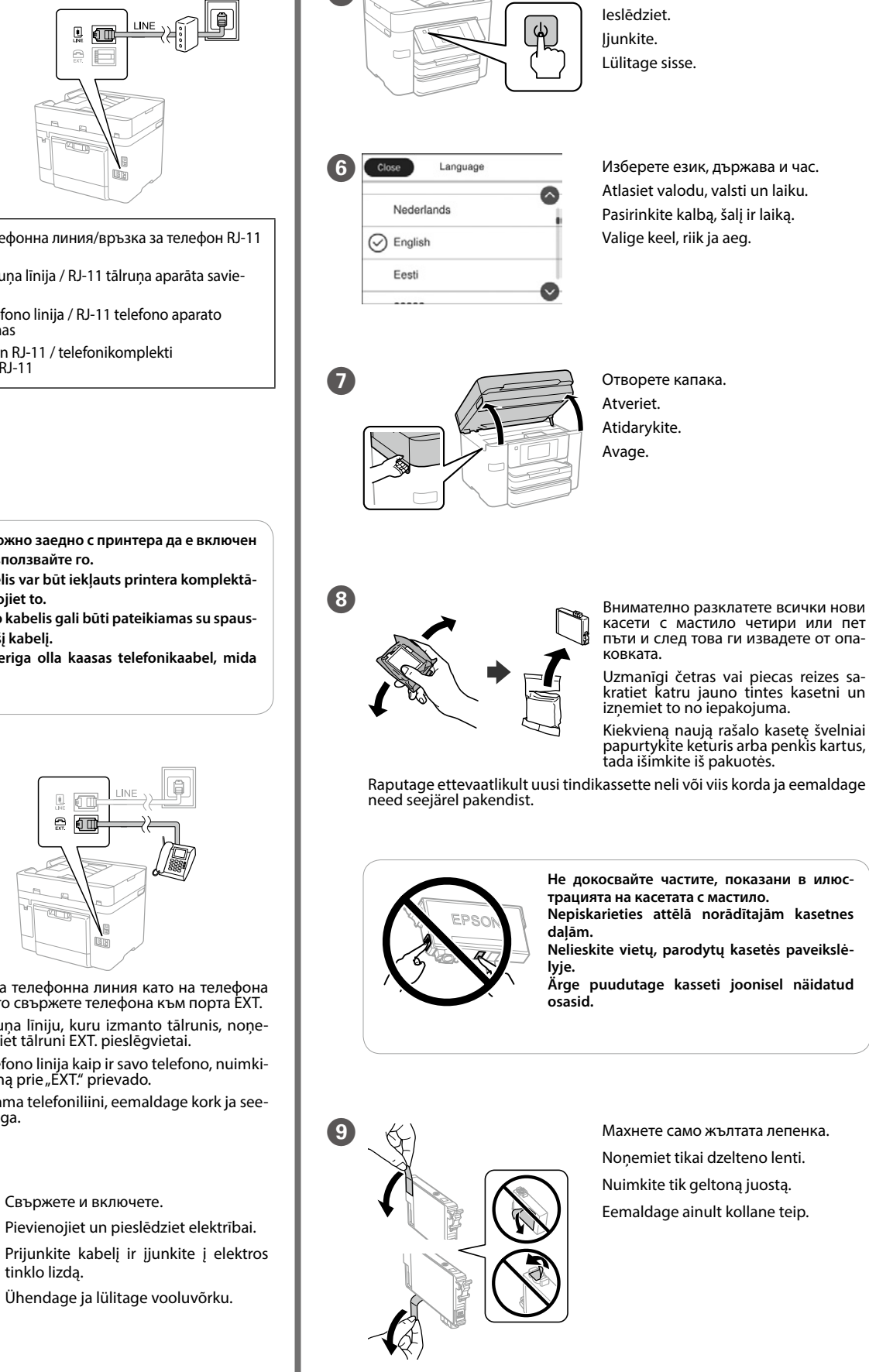

Включете

За първоначалната настройка се уверете, че използвате касетите с мастило, които са доставени с този принтер. Тези касети не могат да бъдат запазени за по-късна употреба. Първоначалните касети с мастило ще бъдат частично използвани за зареждане на печатащата глава. Тези касети могат да отпечатват няколко страници в сравнение със следващите касети с мастило.

Uzstādot pirmo reizi, izmantojiet printera komplektā iekļautās tintes kasetnes. Šīs kasetnes nevar saglabāt vēlākai lietošanai. Sākotnējās tintes kasetnes daļēji tiks izmantotas drukas galviņas uzpildei. Iespējams, ar šīm kasetnēm varēs apdrukāt mazāku lapu skaitu, nekā ar turpmāk izmantotajām

Pradinei parengčiai būtinai naudokite su šiuo spausdintuvu pateiktas rašalo kasetes. Šių kasečių negalima saugoti vėlesniam naudojimui. Pradinės rašalo kasetės bus iš dalies sunaudotos pripildant spausdinimo galvutę. Šios kasetės gali atspausdinti mažiau puslapių, palyginti su vėliau naudojamomis rašalo kasetėmis.

Algseks häälestuseks kasutage kindlasti tindikassette, mis olid printeriga kaasas. Neid kassette ei saa hoida alles hilisemaks kasutamiseks. Algseid tindikassette kasutatakse osaliselt prindipea laadimiseks. Nende kassettidega võib saada printida vähem lehti kui järgmiste tindikassettidega.

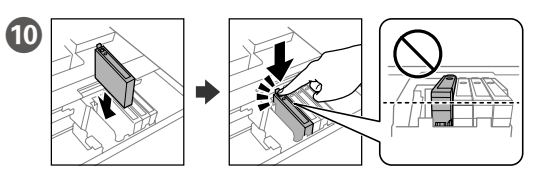

Поставете всичките четири касети. Натиснете всяка касета, докато

levietojiet visas četras kasetnes. Uzspiediet uz katras no tām, līdz atskan klikškis Jdėkite visas keturias kasetes. Spauskite kiekvieną įrenginį, kol spragtelės. Sisestage kõik neli kassetti. Vajutage iga üksust, kuni kostab klõps.

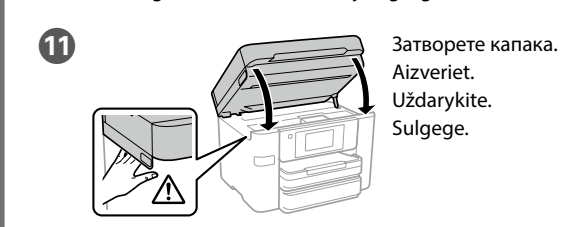

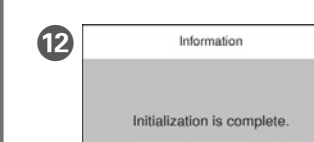

Изчакайте, докато зареждането завърши. Ако зареждането не започ-не, следвайте инструкциите на LCD екрана.

Pagaidiet, kamēr beidzas uzlāde. Ja uzlāde nesākas, izpildiet LCD ekrānā redzamos norādījumus

Palaukite, kol pripildymas bus užbaigtas. Jei pripildymas neprasideda, vykdykite instrukcijas skystųjų kristalų ekrane. Oodake, kuni laadimine on lõppenud. Kui laadimine ei alga, järgige juhi-seid LCD-ekraanil.

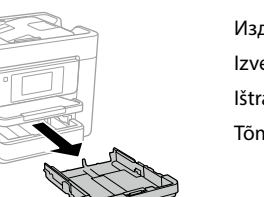

Издърпайте. Izvelciet. lštraukite. Tõmmake välja

<u>A4</u>

Плъзнете водачите и плъзнете предния водач, за да ги нагласите спрямо лист А4. Bīdiet sānu vadotnes un priekšējās malas vadotni, noregulējot tās atbilstoši A4 formātam. Slinkite kraštinius ir priekinį kreiptuvus, norėdami sureguliuoti palei A4 kraštą. Liigutage külgjuhikuid ja liigutage esikülje juhi-kut, et reguleerida A4-külje järgi.

Jei spaudiniuose yra praleistų segmentų arba laužytų linijų, išspausdinkite purkštukų patikrinimo šabloną, kad patikrintumėte, ar neužsikimšo spausdinimo galvutės purkštukai. Daugiau informacijos rasite vartotojo vadove. PDF vadovus galima atidaryti spustelėjus sparčiojo paleidimo piktogramą arba atsisiuntus naujausias versijas iš toliau nurodytos interneto svetainės. Saate avada PDF-juhendeid otseteeikoonilt või laadida alla uusimad versioo

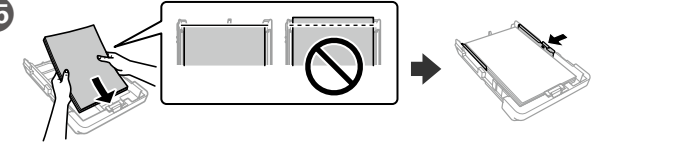

Заредете хартия А4 до предния водач със страната за печат надолу, след това плъзнете страничните водачи към хартията.

levietojiet A4 formāta papīru, piebīdot to pie priekšējās malas vadotnes ar apdrukājamo pusi uz leju, un pēc tam piebīdiet sānu malu vadotnes pie papīra.

Įdėkite A4 formato popierių prie priekinio krašto kreiptuvo spausdinama puse žemyn, tada slinkite šoninių kraštų kreiptuvus prie popieriaus. Laadige A4-formaadis paber esikülje juhiku vastu prinditav külg allpool, seejärel lükake äärte külgjuhikud vastu paberit.

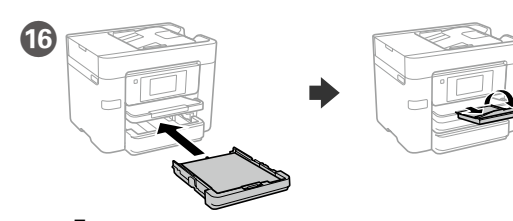

Поставете и разгънете тавата. levietojiet un pēc tam atlokiet paliktni. Įdėkite ir išlankstykite dėklą. Sisestage ja seejärel tehke lahti salv.

17 Cassette ОК re the following paper size and type prrect? If not, change them. Paper Size Paper Type

Задайте размера на хартията и типа хартия за касетата за хартия. Можете да промените тези настройки по-късно. lestatiet papīra izmēru un veidu papīra ka-setei. Šos iestatījumus vēlāk varat mainīt. Nustatykite popieriaus kasetės popieriaus dydį ir tipą. Vėliau šias nuostatas galėsite plain papers pakeisti. Favorite Paper Settings

Valige paberikasseti jaoks paberiformaat ja -tüüp. Saate neid sätteid hiljem muuta.

13 ¢ Fax Setting Wizard To start Fax Setting Wizard, connected by the phone line and touch Proceed.

Направете настройките за факс. Може те да промените тези настройки по-късно. Ако не искате да правите тези настройки сега, затворете екрана за настройки на факс.

Izvēlieties faksa iestatījumus. Šos iesta-tījumus vēlāk varat mainīt. Ja nevēlaties tos izvēlēties tagad, aizveriet faksa iesta-

Pasirinkite fakso nustatymus. Vėliau šias nuostatas galėsite pakeisti. Jeigu kol kas nustatymų pasirinkti nenorite, išjunkite fakso nustatymų ekraną. Valige faksi sättad s

(A)

B)

Valige faksi sätted. Saate neid sätteid hiljem muuta. Kui te ei soovi hetkel sätteid valida, sulgege faksi sätete kuva.

## 2. Installing Software

#### Windows

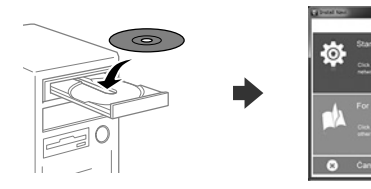

Поставете СD и изберете А или В. levietojiet kompaktdisku un pēc tam atlasiet A vai B variantu. Jdėkite CD, tada pasirinkite A arba B. Sisestage CD ja valige seejärel A või B.

atļaujiet brīdinājums lietojumprogrammām. Jeigu pasirodys užkardos perspėjimas, suteikite leidimą "Epson" programoms.

Kui kuvatakse tulemüüri hoiatus, lubage Epsoni rakendustele juurdepääs.

Ако се появи съобщение на защитната стена, разрешете достъпа за

### No CD/DVD drive

Mac OS X

ията на Epson.

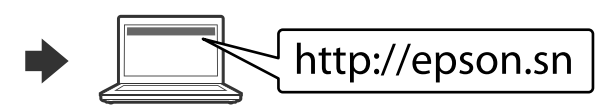

Посетете уебсайта, за да започнете процеса на инсталиране, да инсталирате софтуера и конфигурирате мрежовите настройки.

Apmeklējiet vietni, lai sāktu iestatīšanas procesu, instalētu programmatūru un konfigurētu tīkla iestatījumus.

Norėdami pradėti sąrankos procesą, apsilankykite internetinėje svetainėje, įdie-kite programinę įrangą ir sukonfigūruokite tinklo nustatymus. Häälestusprotsessi käivitamiseks, tarkvara installimiseks ja võrgusätete seadis-

miseks külastage veebisaiti.

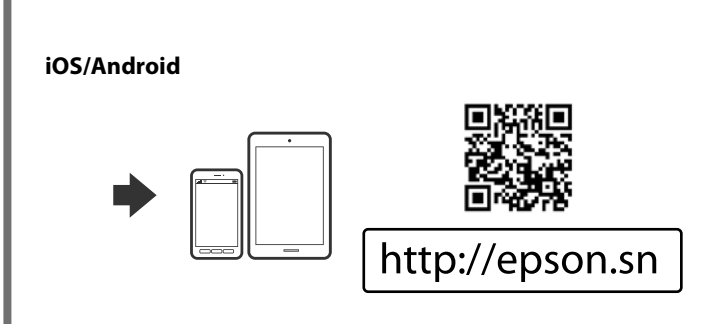

### **Epson Connect**

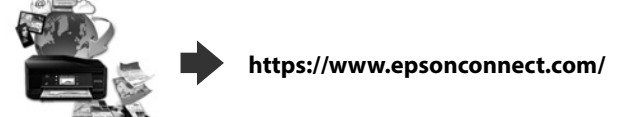

С помощта на вашето мобилно устройство можете да печатате от всяко естоположение по света на продукт, съвместим с Epson Connect. Посетете vебсайта за повече информация

Ar savas mobilās ierīces palīdzību jūs varat drukāt no jebkuras vietas pasaulē, izmantojot ierīci, kas ir saderīga ar pakalpojumu Epson Connect. Lai iegūtu vairāk informācijas, apmeklējiet vietni.

Naudodami mobilųjį įrenginį galite spausdinti suderinamu "Epson Connect" produktu iš bet kurios pasaulio vietos. Norėdami gauti daugiau informacijos, apsilankykite interneto svetainėje.

Mobiilseadet kasutades saate teenusega Epson Connect ühilduvast tootest printida ükskõik millisest kohast maailmas. Lisateabe saamiseks külastage vee-

## **Questions?**

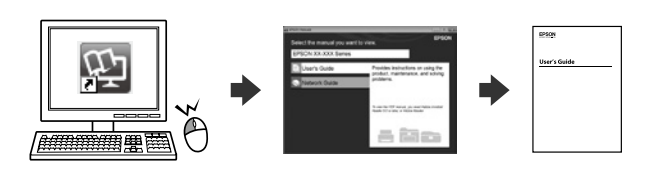

Можете да отворите PDF ръководства от иконата на прекия път или да из теглите най-новите версии от следния уебсайт.

Varat atvērt PDF rokasgrāmatas, atlasot īsinājumikonu, vai lejupielādēt jaunākās versijas no turpmāk norādītās tīmekļa vietnes.

järgmiselt veebisaidilt http://www.epson.eu/Support (Europe)

http://support.epson.net/ (outside Europe)

# **Basic Operations**

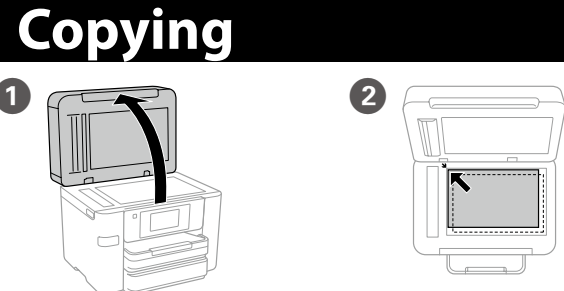

Поставете оригинала.

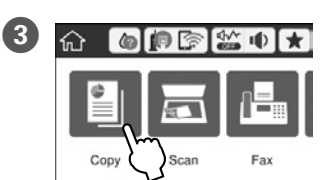

Отворете капака.

Atveriet.

Avage.

4

G

1>1-Sided

Atidarykite.

Novietojiet oriģinālu. Uždėkite originalą. Paigutage originaal

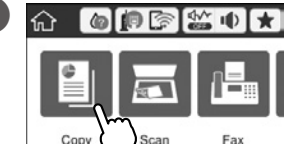

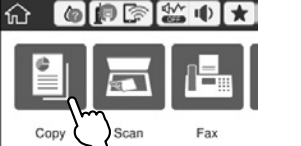

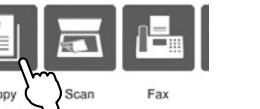

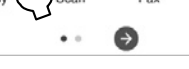

Натиснете частта, показана на илюсanced Setting трацията, за да въведете броя на копи-Pieskarieties attēlā norādītajai sadaļai, lai ievadītu kopiju skaitu. Palieskite iliustracijoje parodytą dalį, no-rėdami įvesti kopijų skaičių.  $(\diamond)$ 

Puudutage joonisel näidatud osa, et sisestada koopiate arv.

Направете други необходими настройки. 5 Veiciet citus nepieciešamos iestatījumus. Jei reikia, pasirinkite kitus nustatymus. Määrake vajaduse järgi muud sätted.

Натиснете 🗞 за да стартирате копирането. 6 Pieskarieties �, lai sāktu kopēšanu. Norėdami pradėti kopijuoti palieskite 🗇. Kopeerimise alustamiseks puudutage nuppu 🗞.

# **Print Quality Help**

Ако виждате липсващи сегменти или прекъснати линии в разпечатките си, отпечатайте шаблон за проверка на дюзите, за да проверите дали дюзите на печатащата глава не са запушени. Вижте ръководството на потребителя за повече информация.

Ja izdrukātajā papīrā redzat iztrūkstošus segmentus vai pārtrauktas līnijas, dru-kājiet sprauslu pārbaudes paraugu, lai pārbaudītu, vai nav aizsērējušas drukas galvas sprauslas. Papildinformāciju skatiet lietotāja rokasgrāmatā.

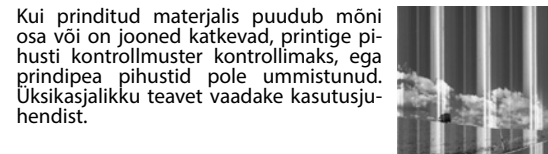

### **Ink Cartridge Codes**

| Black | Cyan     | Magenta   | Yellow   |
|-------|----------|-----------|----------|
| Черно | Циан     | Магента   | Жълто    |
| Melns | Gaišzils | Purpurs   | Dzeltens |
| Juoda | Žydra    | Purpurinė | Geltona  |
| Must  | Tsüaan   | Magenta   | Kollane  |
| 34    | 34       | 34        | 34       |
| 34XL  | 34XL     | 34XL      | 34XL     |

"XL" показва голяма касета

"XL" viitab suurele kassetile.

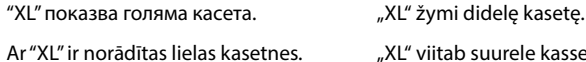